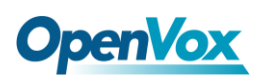

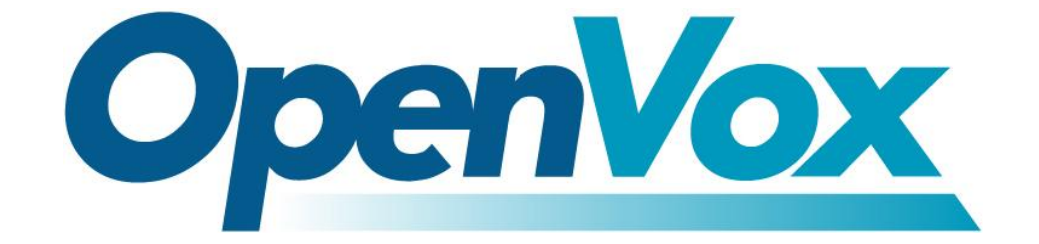

# 深圳市开源通信有限公司

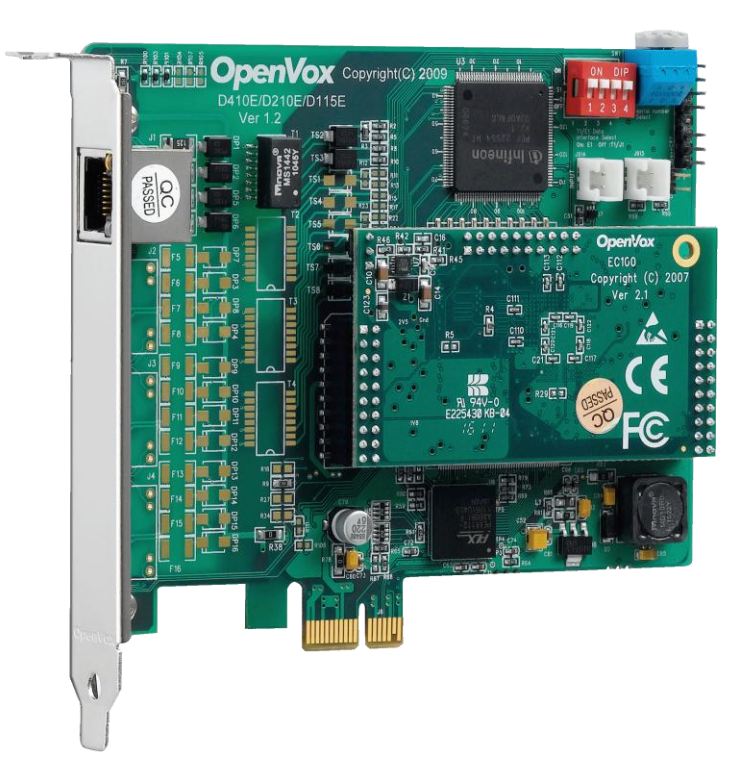

# D115E/DE115E 基于 DAHDI 用户手册

V2.2

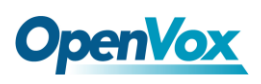

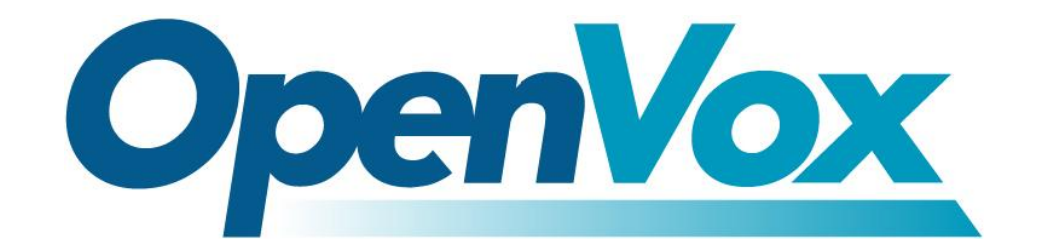

# 深圳市开源通信有限公司

**OpenVox-Best Cost Effective Asterisk Cards** 

 广东省深圳市福田区沙嘴路金地工业区 127 栋 3 楼
 电话: <u>+86-755-82535461,82535095,82535362</u>
 传真: <u>+86-755-83823074</u>
 邮箱: 业 务 <u>sales@openvox.com.cn</u> 技术支持<u>support@openvox.com.cn</u>

上班时间:周一至周五09:00-18:00(GMT+8),节假日除外

Thank You for Choosing OpenVox Products!

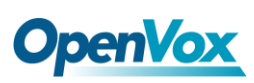

# 声明

Copyright<sup>®</sup> 2011 OpenVox Inc 版权归 OpenVox 所有,未经允许,此 文件中的图片、文字一律不得复制、转载以用于商业用途。所有解释 权归深圳市开源通信有限公司所有。

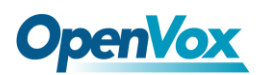

目 录

| 安全说  | 明               | 4  |
|------|-----------------|----|
| 测试环  | 谤               | 5  |
| 第一章  | 概述              | 6  |
| 1.1  | Asterisk 简介     | 6  |
| 1.2  | D115E/DE115E 简介 | 6  |
| 第二章  | 硬件安装            | 8  |
| 2.1  | 通道类型设置          | 8  |
| 2.2  | 卡 ID 设置         | 8  |
| 2.3  | 插槽              | 8  |
| 2.4  | 时钟线             | 9  |
| 第三章  | 软件安装            | 10 |
| 3.1  | 下载              |    |
| 3.2  | 安装              |    |
| 3.3  | 配置              |    |
| 第四章  | 参考目录            | 21 |
| 附录 A | 硬件指标            | 22 |

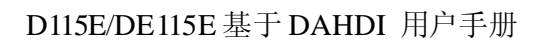

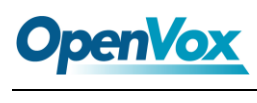

安全说明

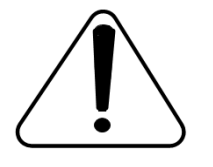

- 1. D115E/DE115E 在应用过程中须符合特定的国家安规;
- 2. 安装 D115E/DE115E 前,请先关闭电源;
- 3. 为了防止静电感应对板卡的损伤,请用螺丝将卡挡板扣在 PC 上,以达到接地的作用;
- 4. 安装过程中,静电环必不可少;
- 5. 请按指导步骤操作。

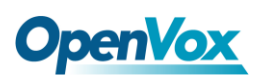

## 测试环境

硬件板卡: OpenVox D115E/DE115E

操作系统: CentOS-5.5

内核版本: 2.6.18-194. el5

DAHDI: dahdi-linux-complete-current

Asterisk: asterisk-1.8.5.0

Libpri: libpri-1.4.11.5

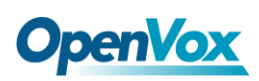

## 第一章 概述

#### 1.1 Asterisk 简介

Asterisk 是一个开放源代码的软件 VoIP PBX 系统,它是一 个运行在 Linux 环境下的纯软件实施方案。Asterisk 是一种功能 非常齐全的应用程序,提供了许多电信功能,能够把 x86 机器变 成用户交换机,还能够当作一台企业级的商用交换机。Asterisk 的优势还在于它为小企业在预算可承受的范围内提供了商业交 换机的功能,并且具有很强的可扩展性。

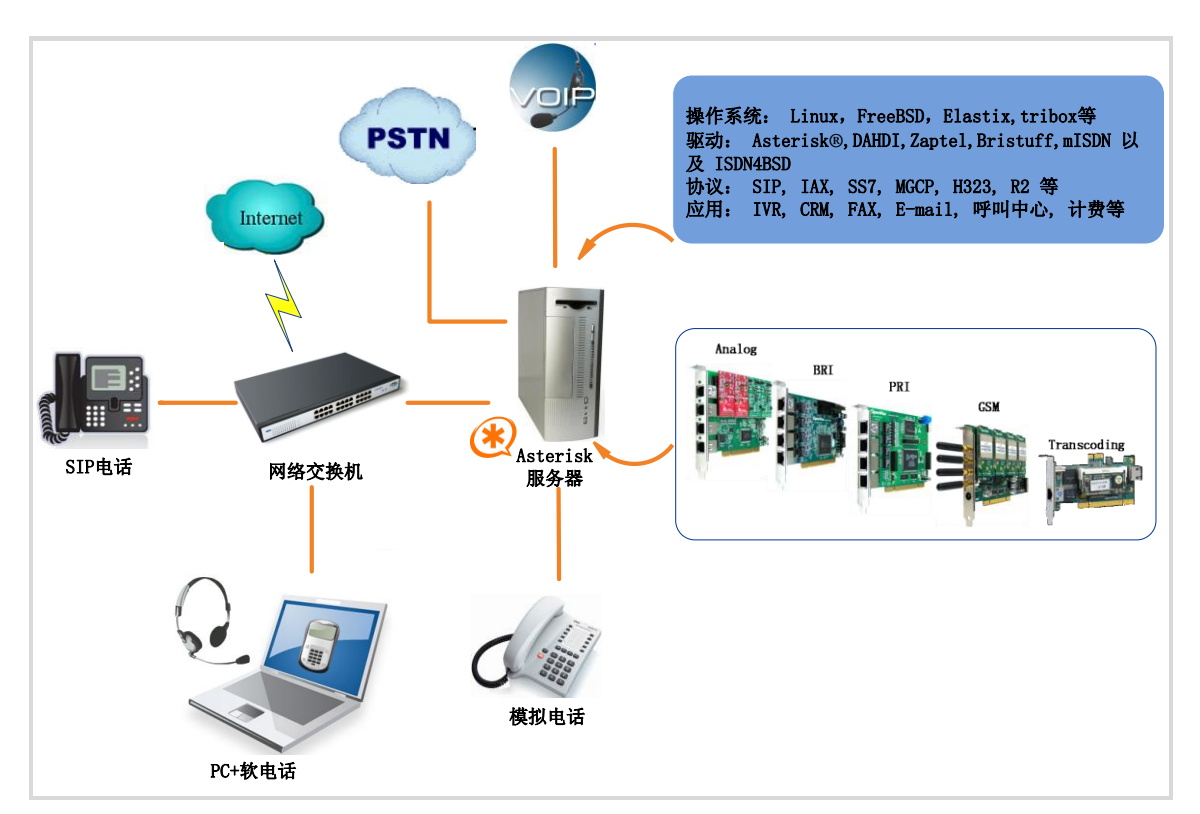

#### 图 1 Asterisk 应用拓扑

### 1.2 D115E/DE115E 简介

DE115E 是由 D115E 及硬件回声消除模块 EC100-32 组成。 EC100-32 模块具有超强的运算能力并作为 OpenVox 在硬件回声消除 模块研发上的一个标准。

由于固件提高了输出/输入的速度,D115E/DE115E 相应的减少 了 CPU 使用的负载。开放的源代码驱动程序使得 D115E/DE115E 支 持客户二次开发的软件程序成为可能。

D115E/DE115E 支持行业内标准的电话线路及数据协议,包括 PRI ISDN(北美及欧洲标准)的协议、PPP、Cisco、HDLC及 帧中 继的数据模式,同时也支持线路和中继接口。

EC100-32 可以在 E1 模式的 32 个通道或者 T1/J1 模式 24 个 通道上消除回音尾音高达 128ms 或者 1024taps。EC100-32 使用了 Octasic 语音质量提高功能,使每一次通话都能够享受完美的音质。

目标应用

➤ VoIP 服务

▶ IVR 应用

- ▶ "Meet-Me" 会议桥
- ▶ 电话卡平台
- ▶ VoIP 网关 (支持 SIP, H.323, 和 IAX)
- ▶ 传统 PBX/IVR 服务

▶ 语音、数据路由器

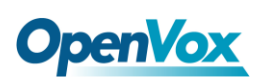

### 第二章 硬件安装

#### 2.1 通道类型设置

每个 DIP 开关控制着一个通道的模式,通过 DIP 开关可将通道 设置为 E1 或 T1 模式。当设置 DIP1 为 ON 时,表示通道 1 为 E1 模 式,当设置 DIP1 为 OFF 时表示通道 1 为 T1 模式。

#### 2.2 卡ID设置

CardID 这个旋钮控制着同一台机器上卡的编号,如果您的机器 上只有一张卡,那么旋钮所对应的值应设为 0;如果同时安装两张 D115E 或 DE115E 也就是说安装两张同样的卡,离 CPU 最近的卡的 CardID 应调为"1",较远的应调为"2",以此类推。旋钮的默认状 态为 0。

#### 2.3 插槽

D115E/DE115E 兼容工业标准的PCI-E ×1、PCI-E ×2、PCI-E ×4、 PCI-E ×8以及PCI-E ×16插槽,不兼容任何类型的 PCI 插槽。用户首 先需要确认插槽类型,将 D115E/DE115E 垂直插入上述任何一种 PCI-E 插槽。下图描述了四种插槽形状。

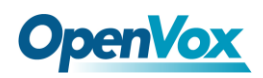

| 1 | PCI-E ×1 slot        |
|---|----------------------|
| 2 | 32-bit 5.0V PCI slot |
| 3 | 64-bit 3.3V PCI slot |
| 4 | 64-bit 5.0V PCI slot |

#### 图2 PCI及PCI-E插槽

#### 2.4 时钟线

如果用户只有一张卡,那么这张卡上的所有通道都运行在同一时 钟频率下,此时,不需要时钟线。如果用户同时安装多张卡在一台机 器上,时钟线可以带来很多好处。如果不用时钟线,每张卡运行在各 自的时钟频率下收发数据,此时精确度受到影响。在语音数据中,这 个问题可以忽略不计,但在传真及调制解调器等数据传输中,可能导 致不可估量的影响。数据丢失将导致通信中断甚至崩溃。时钟线可以 使所有的卡都工作在同一时钟源下,收发数据速率相同,不会丢失数 据。

如果用户在卡上能找到 J914(输入)及 J915(输出)接口,则 表示此卡支持时钟线。关于时钟线的连接请参考链接 HERE。

# 第三章 软件安装

#### 3.1 下载

DAHDI 的源码包在 Digium 及 OpenVox 网站上均可获得。若驱 动从 Digium 官方网站下载,则需要添加补丁,因此建议用户从 OpenVox 网站上下载 DAHDI。 接下来我们详细解说软件安装过程。

从 OpenVox 官方网站上下载 DAHDI 源码包:

http://downloads.openvox.cn/pub/drivers/dahdi-linux-complete/openvox\_ dahdi-linux-complete-current.tar.gz

从 Digium 网站上获取 Asterisk:

http://downloads.asterisk.org/pub/telephony/asterisk/releases/asterisk-1.8

.5.0.tar.gz

从 Digium 网站上获取 Libpri:

http://downloads.asterisk.org/pub/telephony/libpri/releases/libpri-1.4.11. 5.tar.gz

通常在目录 /usr/src/ 下运行如下指令, 下载并解压 DAHDI、Asterisk 和 Libpri:

# wget http://downloads.openvox.cn/pub/drivers/da hdi-linux-complete/openvox\_dahdi-linux-complete-c

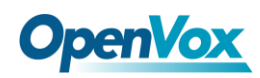

urrent.tar.gz

# wget http://downloads.asterisk.org/pub/telephon

y/asterisk/releases/asterisk-1.8.5.0.tar.gz

# wget http://downloads.asterisk.org/pub/telephon

y/libpri/releases/libpri-1.4.11.5.tar.gz

# tar -xvzf openvox\_dahdi-linux-complete-current.
tar.gz

# tar -xvzf asterisk-1.8.5.0.tar.gz

# tar -zxvf libpri-1.4.11.5.tar.gz

#### 3.2 安装

1. 硬件检测

# lspci -vvvv

通过上述指令检查系统是否识别 D115E/DE115E。若检测到 D115E/DE115E,则输出结果如下所示:

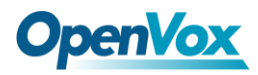

20:00.0 Class ff00: Unknown device 1b74:d130 (rev 01) Subsystem: Unknown device 0005:0000 Control: I/O+ Mem+ BusMaster+ SpecCycle- MemWINV+ VGASnoop-ParErr+ Stepping- SERR+ FastB2B-Status: Cap- 66MHz- UDF- FastB2B- ParErr- DEVSEL=slow >TAbort- <TAbort- <MAbort- >SERR- <PERR-Latency: 64 Interrupt: pin A routed to IRQ 16 Region 0: Memory at 91c00000 (32-bit, non-prefetchable) [size=32K]

图 3 硬件检测

如果系统没有检测到 D115E/DE115E,请关闭电源,清扫插槽或者将 卡插入其它 PCI-E 插槽重新检测。

2. 依赖包安装

在安装 DAHDI 前请先检查是否所有的依赖包都安装成功,如果依赖 包没有安装,将导致后续的软件安装无法顺利进行。请运行如下指令 逐个检查。

- # yum install bison
- # yum install bison-devel
- # yum install ncurses
- # yum install ncurses-devel
- # yum install zlib
- # yum install zlib-devel
- # yum install openssl
- # yum install openssl-devel

# **OpenVox**

- # yum install gnutls-devel
- # yum install gcc
- # yum install gcc-c++
- # yum install libxml2
- # yum install libxml2-devel

如果系统没有安装 kernel-devel,用户需要运行如下指令 安装与现有内核相匹配的 kernel-devel:

# yum install kernel-devel-`uname -r`

如果更新源中没有找到匹配的 kernel-devel,那么就需要下载匹配的 RPM 包手动安装,或者执行如下指定升级到最新的稳定内核版本:

#### # yum install kernel kernel-devel

安装完后重启系统应用新的内核,在新内核上继续后面的操作。 在上述依赖包的检测过程中,如果该依赖包已经安装,系统会提示已 经安装,不会继续安装这个包,用户可以运行下一条指令安装其它包; 如果没有安装,则会自动安装直到系统提示安装成功。

#### 3. 安装 Libpri

将路径转换到 /usr/src 目录下,运行如下指令安装 Libpri:

#### # cd libpri-XX

#### # make

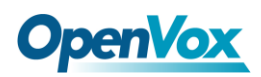

# make install

#### 4. 安装 DAHDI

将路径转换到 dahdi-linux-complete-XX 源码包目录下 (XX 代表 DAHDI 版本),运行如下指令安装 DAHDI:

# cd /usr/src/dahdi-linux-complete-XX

# make

- # make install
- # make config

**注意:**如果运行"make"指令后系统显示报错信息,请 参考链接 <u>HERE</u>,在此链接中介绍了如何打补丁。 用户按照说明打好补丁之后,请再一次运行"make",

若编译通过则操作后面两条指令。DAHDI 安装成功后就可以安装Asterisk。

#### 5. 安装 Asterisk

请执行下述指令安装 Asterisk:

#### # cd asterisk-1.8.0

#### # ./configure

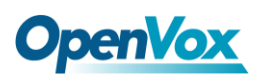

- # make
- # make install
- # make samples

运行"make samples"后将在目录/etc/asterisk下安装标准示例配置文件。作为新手,用户可以执行"make samples"指令,这条指令并非必须执行。因为一旦执行了这条指令之后,系统会自动备份保存以前安装的配置文件,并以新的配置文件取代之。

#### 3.3 配置

1. 加载驱动

编译通过后,请运行下述指令加载驱动:

- # modprobe dahdi
- # modprobe opvxd115
- # dahdi genconf

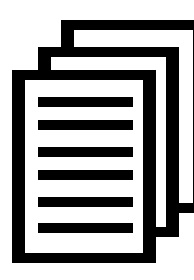

在运行完 "modprobe dahdi" 和"modprobe opvxd115 " 两条指令后,如果没有任何提示信息输出,则表示加载 驱动成功。"opvxd115 " 为 D115E/DE115E 的驱动模 块,正常情况下,执行指令 "dahdi\_genconf"后,系统

# **OpenVox**

会自动生成 /etc/dahdi/system.conf 和 etc/asterisk/dahdi-channels.conf 两个文件。检查生成的配置文件是否符合您的需求, 您也可以手动修 改相关参数。值得注意的是, 请确认dahdi-channels.conf 包含在 chan\_dahdi.conf 中, 若没有, 请运行指令:

# echo "#include dahdi-channels.conf" >>

/etc/asterisk/chan\_dahdi.conf

下图显示的是一部分基本通道配置文件 system.conf:

# Span 1: D115/D130/0/1 "D115/D130 (E1|T1) Card 0 Span 1" (MASTER)
span=1,1,0,ccs,hdb3,crc4
# termtype: te
bchan=1-15,17-31
dchan=16
#echocanceller=mg2,1-15,17-31

# Global data
loadzone = us
defaultzone = us

#### 图 4 文件 system.conf

#### 2. 修改国家制式

为了匹配国家通信制式,需要修改一些参数。例如,在中国,请修改参数 loadzone 和 defaultzone,如下所示:

loadzone = cn

defaultzone = cn

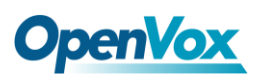

用户可以在文件 .. /dahdi-XX/tools/zonedata.c 中查找国 家参数。另外,还有一个参数在 /etc/asterisk/indications.conf 中也需要修改:

country=cn

文件/etc/asterisk/dahdi-channels.conf 的一部分如图所示:

```
; Span 1: D115/D130/0/1 "D115/D130 (E1|T1) Card 0 Span 1" (MASTER)
group=0,11
context=from-pstn
switchtype = euroisdn
signalling = pri_cpe
channel => 1-15,17-31
context = default
group = 63
```

#### 图 5 文件 dahdi-channels.conf 的一部分

修改国家制式后请运行指令:

#### # dahdi cfg -vvvvvv

这条指令将从文件 system.conf 中读取并加载参数到硬件中。指令运行的一部分输出结果显示如下图所示:

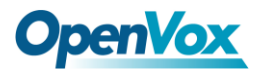

[root@localhost ~]# dahdi\_cfg -v DAHDI Tools Version - 2.4.0 DAHDI Version: 2.4.0 Echo Canceller(s): Configuration \_\_\_\_\_ SPAN 1: CCS/HDB3 Build-out: 0 db (CSU)/0-133 feet (DSX-1) 31 channels to configure. Setting echocan for channel 1 to none Setting echocan for channel 2 to none Setting echocan for channel 3 to none Setting echocan for channel 4 to none Setting echocan for channel 5 to none Setting echocan for channel 6 to none Setting echocan for channel 7 to none Setting echocan for channel 8 to none Setting echocan for channel 9 to none Setting echocan for channel 10 to none Setting echocan for channel 11 to none Setting echocan for channel 12 to none Setting echocan for channel 13 to none Setting echocan for channel 14 to none Setting echocan for channel 15 to none Setting echocan for channel 16 to none Setting echocan for channel 17 to none Setting echocan for channel 18 to none Setting echocan for channel 19 to none Setting echocan for channel 20 to none Setting echocan for channel 21 to none Setting echocan for channel 22 to none Setting echocan for channel 23 to none Setting echocan for channel 24 to none Setting echocan for channel 25 to none Setting echocan for channel 26 to none Setting echocan for channel 27 to none Setting echocan for channel 28 to none Setting echocan for channel 29 to none Setting echocan for channel 30 to none Setting echocan for channel 31 to none 图 6 通道图

#### 3. 启动 Asterisk

# asterisk -vvvvvgc

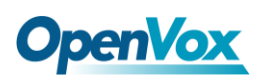

如果 Asterisk 已运行,则执行指令"asterisk -r"代替。在 CLI 界面中,

请运行:

#### localhost\*CLI> dahdi show channels

| 1  | from-pstn | default | In | Service |
|----|-----------|---------|----|---------|
| 2  | from-pstn | default | In | Service |
| 3  | from-pstn | default | In | Service |
| 4  | from-pstn | default | In | Service |
| 5  | from-pstn | default | In | Service |
| 6  | from-pstn | default | In | Service |
| 7  | from-pstn | default | In | Service |
| 8  | from-pstn | default | In | Service |
| 9  | from-pstn | default | In | Service |
| 10 | from-pstn | default | In | Service |
| 11 | from-pstn | default | In | Service |
| 12 | from-pstn | default | In | Service |
| 13 | from-pstn | default | In | Service |
| 14 | from-pstn | default | In | Service |
| 15 | from-pstn | default | In | Service |
| 17 | from-pstn | default | In | Service |
| 18 | from-pstn | default | In | Service |
| 19 | from-pstn | default | In | Service |
| 20 | from-pstn | default | In | Service |
| 21 | from-pstn | default | In | Service |
| 22 | from-pstn | default | In | Service |
| 23 | from-pstn | default | In | Service |
| 24 | from-pstn | default | In | Service |
| 25 | from-pstn | default | In | Service |
| 26 | from-pstn | default | In | Service |
| 27 | from-pstn | default | In | Service |
| 28 | from-pstn | default | In | Service |
| 29 | from-pstn | default | In | Service |
| 30 | from-pstn | default | In | Service |
| 31 | from-pstn | default | In | Service |
|    |           |         |    |         |

图 7 通道状态

如果通道显示全部正确,说明 DAHDI 已成功加载到 Asterisk 中,接下来请设置拨号方案。

#### 4. 编写拨号方案

请在 extensions.conf 文件中编写拨号方案。下图介绍了一个简单的呼

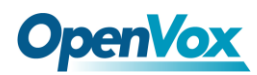

入呼出方案:

#### # vim /etc/asterisk/extensions.conf

```
[from-pstn]
exten => s,1,Answer() // answer the inbound call
exten => s,n,Playback(cc_welcome)
exten => s,n,Hangup()
[from-internal]
exten => _X.,1,Dial(dahdi/g0/${EXTEN})
exten => _X.,n,Hangup()
图 8 拨号方案
```

#### 其它功能

用户可以运行 "cat /proc/interrupts" 命令查看 D115E/DE115E 是 否有独立的中断,如果 D115E/DE115E 与其它设备中断共享,可能会 导致一些问题。可以通过下面的命令查看 EC 模块是否工作:

[root@localhost ~]# dmesg | grep VPM VPM450: echo cancellation for 32 channels opvxd115 0000:20:00.0: VPM450: hardware DTMF disabled. opvxd115 0000:20:00.0: VPM450: Present and operational servicing 1 span(s)

图 9 回声检测

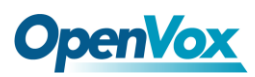

# 第四章 参考目录

www.openvox.cn

www.digium.com

www.asterisk.org

www.voip-info.org

www.asteriskguru.com

#### 温馨提示:

用户在安装和使用过程中遇到任何问题,请在 OpenVox 论坛或 wiki 上查找答案、留言。

**OpenVox** 论坛

**OpenVox wiki** 

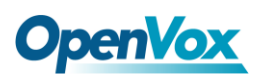

# **附录A** 硬件指标

- 重量、尺寸
- 重量: 84g (D115P)

20g (EC 模块)

- 尺寸: 129×103×16mm<sup>3</sup>
- ・接口

RJ48 接口

PCI-E ×1、PCI-E ×2、PCI-E ×4、PCI-E ×8 或 PCI-E ×16 插槽

#### •环境

- 存储温度: -65~125℃
- 工作温度: 0~50℃
- 湿度: 10~90% 非凝结

#### 功耗

电压:3.3V,5V

功率损耗: 2.43W (最小) 6.1W (最大)

#### •硬软件配置要求

RAM 128 + MB

Linux kernel 2.4.X or 2.6.X

#### CPU 800+ MHZ